## Login

Overview: Login to the UN Partner Portal

| Steps | Description | Action                                                                                                    | Notes |
|-------|-------------|----------------------------------------------------------------------------------------------------|-------|
| 1     | URL         | Enter the URL below in your address<br>bar (1)<br><u>https://www.unpartnerportal.org</u><br>and click on the 'Sign In' button at the<br>top right corner |       |
|       |             |                                                                                                    |       |

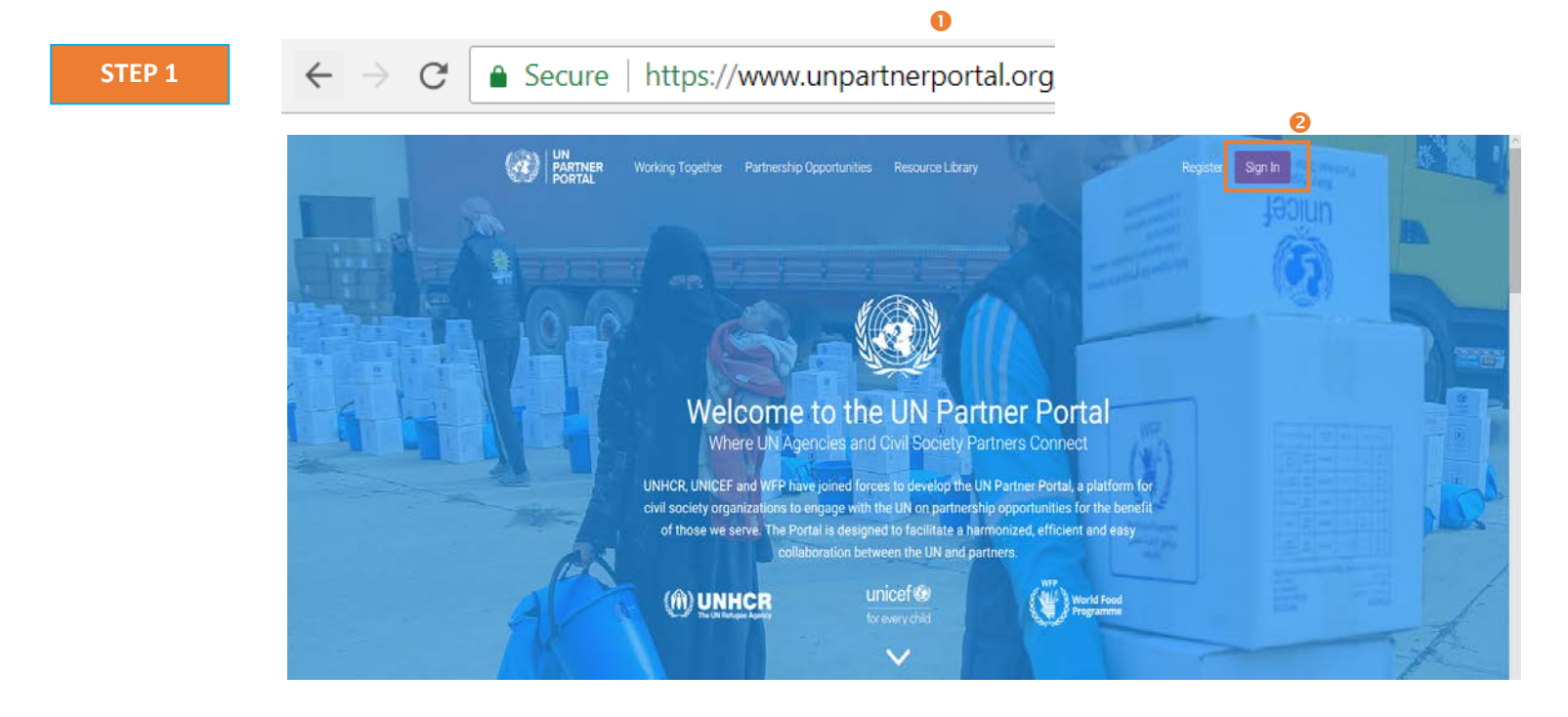

| 2 | Use active    | Select the appropriate UN agency you  | Please note if you are already logged into your agency's login system you |
|---|---------------|---------------------------------------|---------------------------------------------------------------------------|
|   | directory to  | belong to, and you will be linked to  | will be automatically signed into the UN Partner Portal.                  |
|   | sign into the | your agencies' standard login process |                                                                           |
|   | portal        | to enter the portal                   |                                                                           |

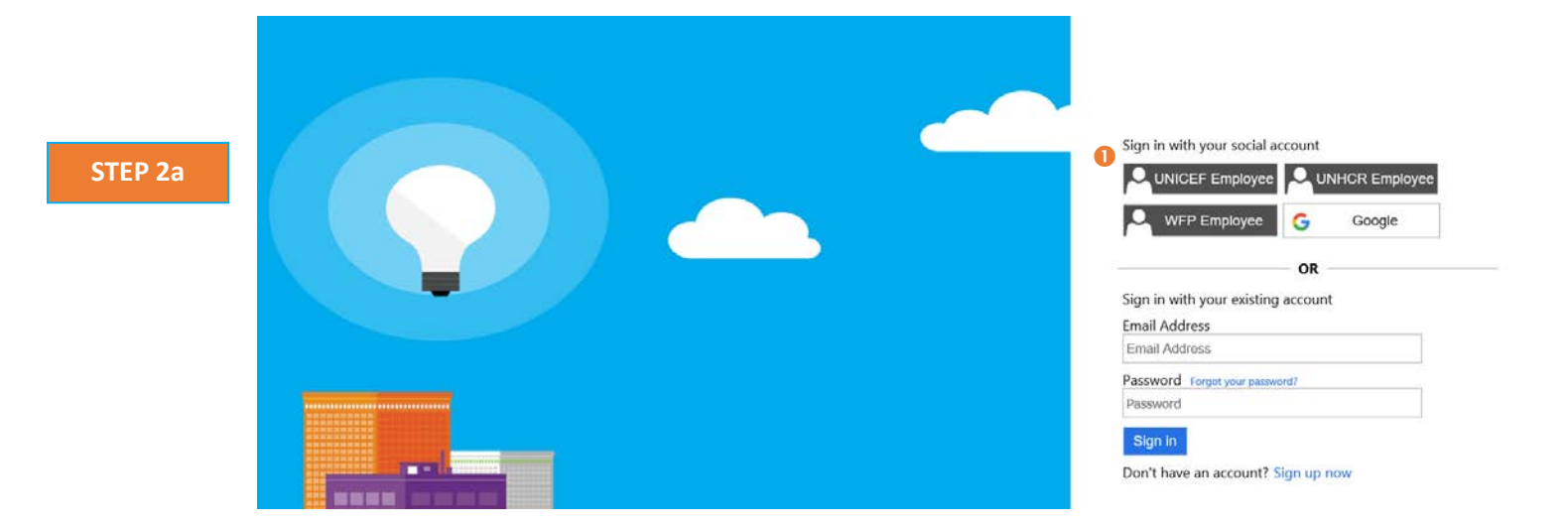